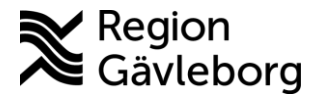

## Bjuda in tolk till ett digitalt besök

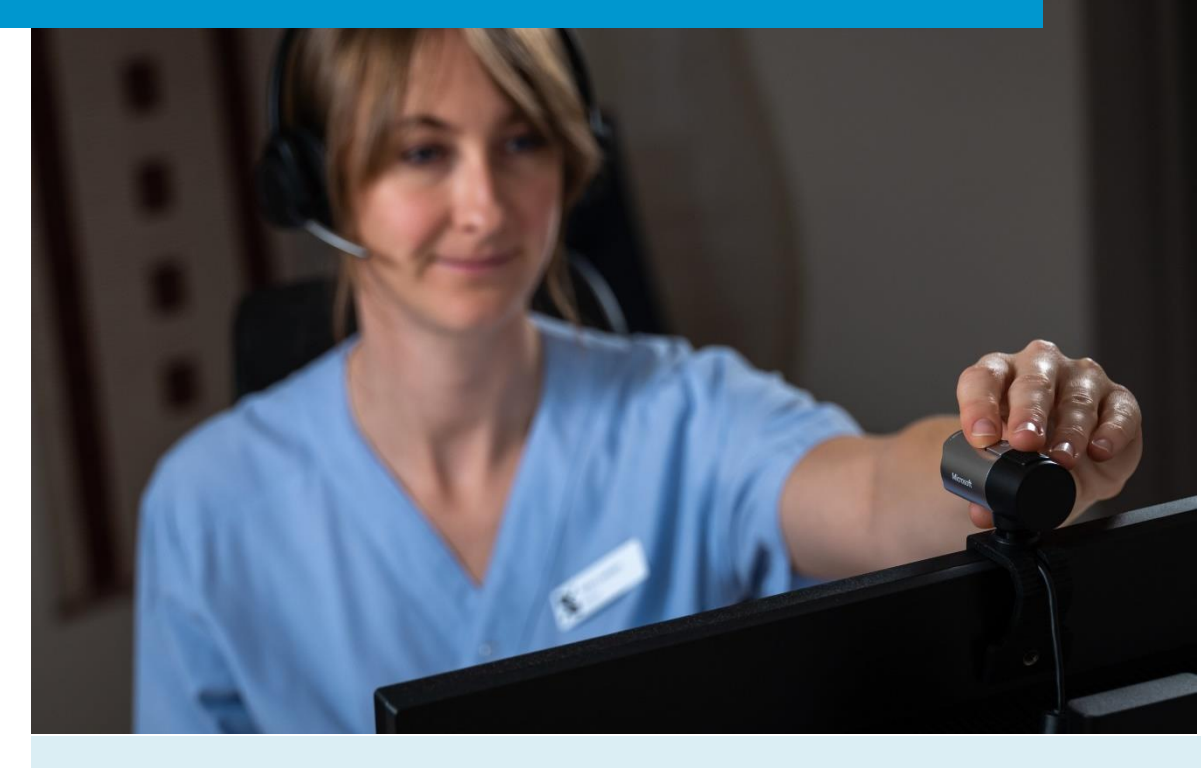

Lathund för att:

- Boka tolk till ett planerat digitalt besök
- Boka akuttolk till ett digitalt drop in-besök
- Bjuda in tolk till det digitala besöket

Clinic24 - Min vård Gävleborg November 2024

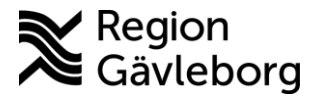

## Bjuda in tolk till ett planerat digitalt besök

För att kunna ha digitala besök även med patienter som inte talar svenska behöver du boka in en tolk som kan delta i det digitala besöket.

Börja med att boka det digitala besöket i Clinic24 som vanligt, se rutiner och lathundar på <u>Samverkanswebben</u>.

Därefter bokar du in tolken i beställningsportalen för tolk genom att gå till www.digitaltolk.se och logga in med det gemensamma användarnamnet och lösenord som din enhet använder.

- 1. Välj Videotolkning under bokningsfliken
- 2. Välj språk, datum, start- och sluttid för besöket
- 3. Nu kan du göra fler val vid behov, t.ex. välja kompetensnivå tolken
- 4. Välj Boka
- 5. Lägg till information om beställaren
- 6. Välj Annan videoplattform och välj Clinic24 i rullisten.
- 7. Om det behövs kan du fylla i information till tolken
- 8. Välj vilken e-postadress som bokningsbekräftelsen ska gå till och välj **Nästa**.
- 9. Bekräfta bokningen

Du får en bokningsbekräftelse, både på skärmen och via mail och du kan nu se bokningen under Mina bokningar i beställningsportalen på Digitaltolk.se

Tänk på att hämta tolkens telefonnummer ur beställningsportalen i samband med att besöket ska starta då telefonnumret kan komma att ändras fram till och med att besöket startar, se kapitlet *Bjuda in tolk till det digitala besöket*.

## Bjuda in tolk till ett digitalt drop in-besök

Bokning av tolk sker på samma sätt som i beskrivningen ovan, med enda skillnaden att fliken Akutbokning används istället för Bokning och att enbart längd på besöket anges. Tolken kommer att tillsättas inom några få minuter och tolkens telefonnummer kommer att finnas under Mina bokningar i beställningsportalen

| Bokning                        | Akutbokning            | Meddelandeservice | Översättning                  | Avancerat |
|--------------------------------|------------------------|-------------------|-------------------------------|-----------|
| Tolkningstyp O Telefontolkning | g 🔿 Platstolkning 🧿 Vi | deotolkning       |                               |           |
| Språk *                        | Datum *                | Starttid *        | Sluttid *                     |           |
| 💬 Ludhianiska                  | ∨ 🖾 2024-11-06         | © 08:00           | <ul> <li>✓ ● 09:00</li> </ul> | ~         |
|                                |                        | + Alternativ tid  |                               |           |
| Fler val $\vee$ 3              |                        |                   | 4                             |           |
|                                |                        | Boka              |                               |           |

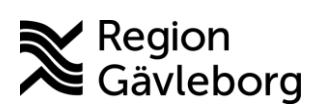

| Specificera bokning                                                                                                    | Ligg till detaljer                                                                                                    | Slutför bokning X                                                                                                    |                                                                    |                 |   |
|----------------------------------------------------------------------------------------------------|----------------------------------------------------------------------------------------------------|----------------------------------------------------------------------------------------------------|--------------------------------------------------------------------|-----------------|---|
| Information om beställaren ©<br>Hit anger du eventuell referens, namn på<br>bokare ochveller tolkanvändare<br>Notera: Angivet biefonnummer används endast<br>då Digstafföck behöver ta kontakt anglende<br>bokningen. | Bokarens namn * Sanna Klinglund Namn på tolkarvändaren Logodedia Testsson Telefonnummer till beställare/tolkarvänd                                                                                                    | v<br>Ze                                                                                                    |                                                                    |                 |   |
| Typ av videomöte ③<br>Välj videoplattform enligt avtal. Ange länken till<br>mötet om annan videolösning än DigitalToiks<br>används.                                                                                   | DigitalTolks videoplattform     Videomötet startar direkt i Digital     under bokningsdealjer samt skitcka     Annan videoplattform     Använd din favorihvideoplattform,     även adderas senare under Mina b     Om du avser att skitcka videolänke     fätet     Clinic24 | Tolks plattform. Videolänken finns tillgänglig<br>is via valt bekräftelsesätt.<br>Kom ihåg att lägga till videolänken. Det kan<br>okningar.<br>In till tolken via SMS, kan du bortse från URL-<br>Länk (URL) för ditt videomöte |                                                                    |                 |   |
| Information till tolken ⑦<br>Förbered tolken genom att dela relevant<br>Information, särskilt vid känsliga ärenden                                                                                                    | Information till tolken inför uppdrage                                                                                                    | Specificera bokning                                                                                                    | Lägg till detaljer                                                 | Slutför bokning | × |
| Notera: Önskemål om specifik tolk, kön eller<br>kompetensnivå läggs till i föregående steg.<br>Ladda upp dokumentation för tolkens referens.                                                                          | Bilagor:                                                                                                    | Språk<br>Datum och tid<br>Varaktighet<br>Tolkningstyp                                                                                                    | Ludhianiska<br>2024-11-06, 08:00 - 09:00<br>1.00 timme<br>Clinic24 | 🖍 Ändra         |   |
| Bokningsbekräftelse (*)<br>Bekräftelse skickas till samtliga valda e-<br>postadresser.                                                                                                    | Sepost<br>Tryck på Enter/Tab när du t                                                                                                    | Mer information ~                                                                                                    |                                                                    |                 |   |
| Tilibaka                                                                                                    | Nēsta Förhandsgranska                                                                                                    |                                                                                                    | 9                                                                  |                 |   |
|                                                                                                    |                                                                                                    | [                                                                                                    | Tillbaka Bekräfta bokning                                          |                 |   |

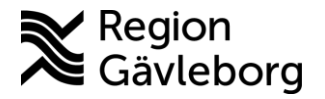

## Bjuda in tolk i det digitala besöket

För att tolken ska få tillgång till, och kunna tolka i, det digitala besöket (oavsett om det är planerat eller drop in) behöver tolken bjudas in som gäst efter att besöket börjat och patienten ringts upp i ett videosamtal.

Telefonnumret till tolken behöver hämtas från Mina bokningar i beställningsportalen på digitaltolk.se i omedelbar anslutning till besöket. Detta på grund av att telefonnumret till tolken kan komma att ändras mellan bokningstillfället och besökets början.

- 1. Gå till beställningsportalen på digitaltolk.se, logga in och gå till Mina bokningar
- 2. Välj att visa **Tolk mobil** i filtret för att få fram telefonnumret redan i översikten
- 3. Hitta bokningen och kopiera tolkens mobilnummer genom att markera och använda Ctrl+C
- 4. Starta ett videosamtal i Clinic 24 med patienten och välj Deltagare
- 5. Välj bjud in
- 6. Fyll i tolkens telefonnummer, välj lägg till och skicka

Tolken får nu ett sms med länk till besöket och kommer att komma in i samtalet och kan genomföra tolkningen.

| igital Tølk              |              |                   | Att gora                    | Mina bok   | ingar 🗸 Mina översättningar 🤟 Utbildningsportal Kontakt 🦧 | Q Min (▲) ↓ SE → |
|--------------------------|--------------|-------------------|-----------------------------|------------|-----------------------------------------------------------|------------------|
| Mina boknir              | ıgar         |                   |                             |            |                                                           |                  |
| lågående beställning och | h kommande b | eställningar •    |                             |            |                                                           | >                |
| 79 Totala bokningar      |              |                   | Sortera efter: Datum $\sim$ | Stigande 🗸 | TD x +8 2                                                 | ^                |
| Bearbetas × +3           |              | ✓ Vilj datumspann | Bok                         | ningsn 🗸   | Beställare<br>staff<br>Kön                                |                  |
| DATUM $\varphi$          | TID 0        | BOKNINGSNUMMER ¢  | VARAKTIGHET Ø               | språk ¢    | Lân<br>Kompetensnivă<br>Telk                              | ý                |
| 05 nov 2024 tis          | 08:30        | 3681003           | 01 hr 00 min                | Kurmanji   | Tolk mobil                                                |                  |
|                          | 08-30        | 3681003           | 01 hr 00 min                | Kurmani    | Platutolkning Tolk tillsatt Azad Taber +46                | 77360/200        |

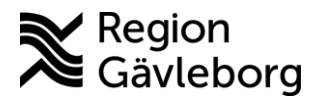

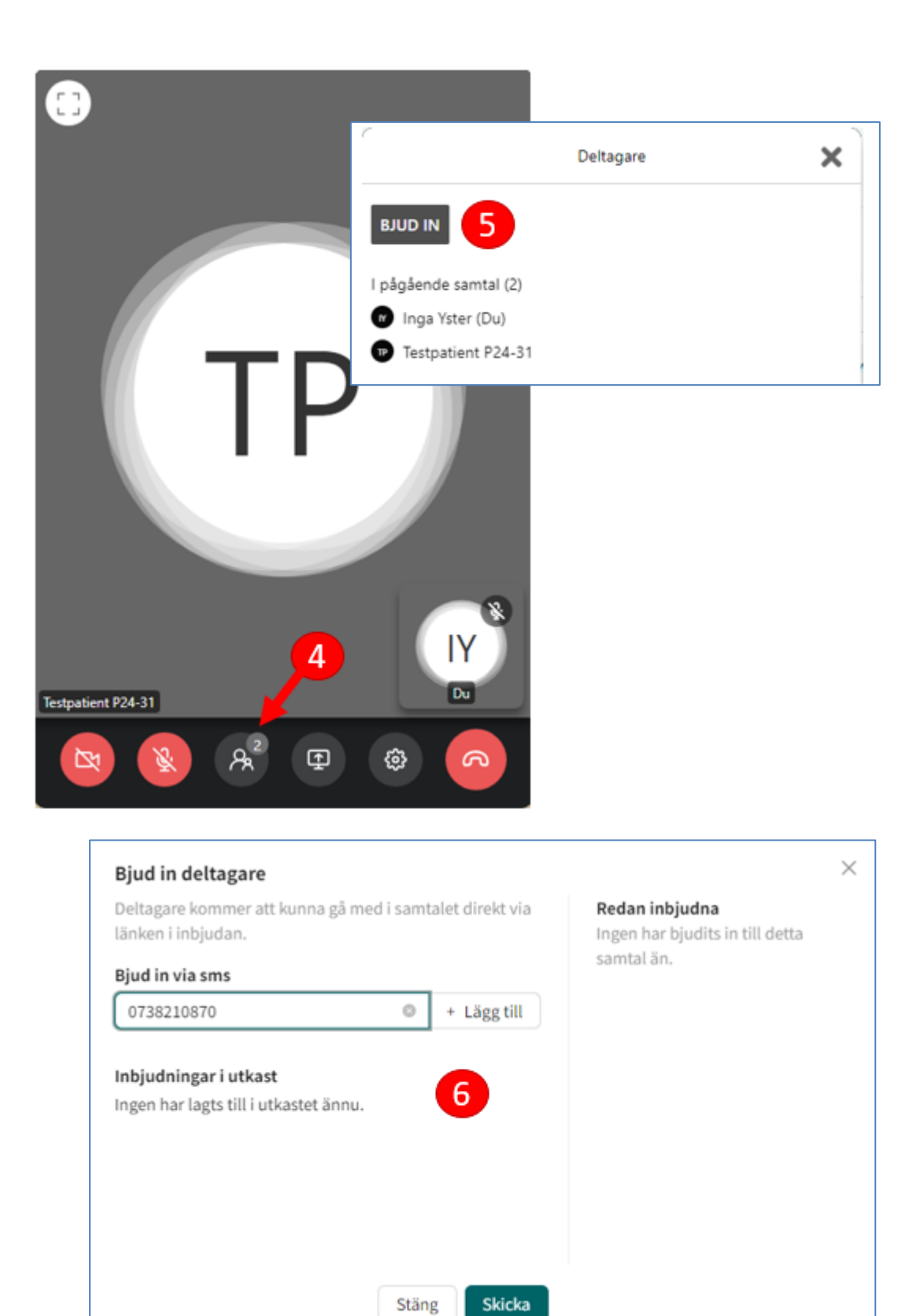